## ΟΔΗΓΙΕΣ ΠΡΟΣΒΑΣΗΣ ΣΤΗΝ ΗΛΕΚΤΡΟΝΙΚΗ ΤΑΞΗ (η-τάξη) ΤΟΥ ΠΑΝΕΛΛΗΝΙΟΥ ΣΧΟΛΙΚΟΥ ΔΙΚΤΥΟΥ (ΠΣΔ).

Η πρόσβαση των μαθητών/-τριών στα μαθήματα που έχουν αναρτηθεί στην η-τάξη προϋποθέτει την εγγραφή στο Πανελλήνιο Σχολικό Δίκτυο (ΠΣΔ). Για την εγγραφή σας ακολουθήστε τις οδηγίες που έχουν αναρτηθεί στην ενότητα «Οδηγίες για την εγγραφή μαθητών/-τριών στο ΠΣΔ».

Μετά την εγγραφή σας στο ΠΣΔ, ακολουθήστε το σύνδεσμο <u>https://eclass.sch.gr/modules/auth/opencourses.php?fc=152</u> για την πρόσβασή σας στα μαθήματα που προσφέρει το σχολείο μας, όπως φαίνεται στην παρακάτω εικόνα:

Μετά ακολουθήστε τα εξής βήματα:

1) Στο κατακόρυφο μενού στα αριστερά της οθόνης (σε μαύρο φόντο) επιλέξτε την επιλογή «Εγγραφή»

|                  | Αρχική Σελίδα / Επιλογή Σκ. Μονάδας / Μαθήματα                                     |                        | 9         |
|------------------|------------------------------------------------------------------------------------|------------------------|-----------|
| η•τάξη           | Ηλεκτρονική Σχολική Τάξη (η-τάξη)<br>Μαθήματα                                      |                        |           |
| Βασικές Επιλογές |                                                                                    | <b>•</b> ) E           | Ξπιστροφή |
| 🞓 Μαθήματα       |                                                                                    |                        |           |
| 🕼 Εγγραφή        | Σχ. Μοναδα: ΠΣΔ » Νομος Αττικης - Δ' Αθηνας » Δευτεροβαθμια εκπαιδευση » 2ο ΓΕΝΙΚΟ | ΛΥΚΕΙΟ ΠΑΛΑΙΟΥ ΦΑΛΗΡΟΥ |           |
| 🖻 Εγχειρίδια     | Μάθημα (Κωδικός)                                                                   | Εκπαιδευτικός          | Τύπος     |
| 🗄 Σχετικά        | AAFEBPA A' AYKEIOY (EL551123)                                                      | ΙΩΑΝΝΗΣ ΚΑΛΥΒΑΣ        |           |
| Συχνές ερωτήσεις | AAFEBPA B' AYKEIOY (EL551125)                                                      | ΙΩΑΝΝΗΣ ΚΑΛΥΒΑΣ        |           |
| 🌜 Επικοινωνία    | Ανάπτυξη Εφαρμογών σε Προγραμματιστικό Περιβάλλον (EL551111)                       | ΙΩΑΝΝΗΣ ΠΡΑΤΤΑΣ        |           |
|                  | ΑΟΘ (ΚΕΦΑΛΑΙΟ 1ο)                                                                  | ΓΕΩΡΓΙΟΣ ΚΑΡΡΑΣ        |           |

και στη σελίδα που θα ανοίξει πατήστε το κεντρικό εικονίδιο «Σύνδεση με λογαριασμό sch.gr".

|                                      | •                                                                                                    |  |
|--------------------------------------|----------------------------------------------------------------------------------------------------|--|
| TTK                                  | Αρχική Σελίδα / Εγγραφή                                                                                                    |  |
| η•τάξη                               | Ηλεκτρονική Σχολική Τάξη (η-τάξη)                                                                                                    |  |
|                                      | Εγγραφή                                                                                                    |  |
| <ul> <li>Βασικές Επιλογές</li> </ul> | 🕆 Επιστροφή                                                                                                    |  |
| 🞓 Μαθήματα                           |                                                                                                    |  |
| 🕼 Εγγραφή                            | Για τους χρήστες του Πανελλήνιου Σχολικού Δικτύου δεν απαιτείται εγγραφή. Παρακαλούμε συνδεθείτε από τον παρακάτο συνδεσμο.                                                                    |  |
| 🖹 Εγχειρίδια                         |                                                                                                    |  |
| 🗖 Σχετικά                            | Σύνδεση με                                                                                                    |  |
| Συχνές ερωτήσεις                     | λογαριασμό                                                                                                    |  |
| ς Επικοινωνία                        |                                                                                                    |  |
|                                      | Εφόσον συνδεθείτε με το λογαριασμό ΠΣΔ ως εκπαιδευτικοί έχετε αυτόματα δυνατότητα δημιουργίας μαθημάτων. Σε αντίθετη περίπτωση,<br>προσκολούμε στικουν πλατε με τους δύσκορατές τος τροτοόσμος |  |
|                                      | παρακανουρε επικοινωνηστε με τους σιαχειριστες της πλατφορριας.                                                                                                    |  |
|                                      |                                                                                                    |  |

2) Στην φόρμα που ανοίγει εισάγετε όνομα χρήστη και κωδικό και πατήστε «Σύνδεση»

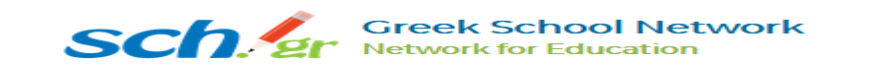

| ιευθύνεται σε εκπαιά                      | δευτικούς κα              | αι μαθητές μ                   | ε στόχο την             | r          |
|-------------------------------------------|---------------------------|--------------------------------|-------------------------|------------|
| οστήριξη της κλασιι<br>δικασίας μάθησης τ | κής διδασκα<br>που πραγμα | αλίας και την<br>ατοποιείται κ | ενίσχυση τ<br>αθημερινά | ης<br>μέσα |
| ι σχολική τάξη.                           |                           |                                |                         |            |
|                                           |                           |                                |                         |            |
|                                           |                           |                                |                         |            |
|                                           |                           |                                |                         |            |
| 🚨 Όνομα χρής                              | סדק                       |                                |                         |            |
| 💄 Όνομα χρής                              | דיק                       |                                |                         |            |

3) Στη νέα σελίδα που ανοίγει πατήστε την επιλογή «Μαθήματα» στο κατακόρυφο μενού αριστερά. Εμφανίζεται ο κατάλογος διαθέσιμων μαθημάτων, Κάνετε κλικ στον τίτλο του μαθήματος και ακολουθήστε τις οδηγίες που εμφανίζονται.

|                            | Αρχική Σελίδα / Επιλογή Σχ. Μονάδας / Μαθήματα                                                                                                    |                                                                                                    |           |
|----------------------------|----------------------------------------------------------------------------------------------------|----------------------------------------------------------------------------------------------------|-----------|
| η•τάξη<br>Βασικές Επιλογές | Ηλεκτρονική Σχολική Τάξη (η-τάξη)<br>Μαθήματα                                                                                                    | 5                                                                                                    | Επιστοοφο |
| <b>έ</b> Μαθήματα          | Σγ. Μανάδα: ΠΣΔ » Νομός Αττικής - Δ' Αθήνας » Δευτεροβάθμια εκπαίδευση » 2ο ΓΕΝΙ                                                                     | ΚΟ ΛΥΚΕΙΟ ΠΑΛΑΙΟΥ ΦΑΛΗΡΟΥ                                                                              |           |
| έ Εγγραφή                  |                                                                                                    |                                                                                                    |           |
| η Εγχειρίδια               | Μάθημα (Κωδικός)                                                                                                    | Εκπαιδευτικός                                                                                          | Τύπο      |
| 🗄 Σχετικά                  | AAFEBPA A ' AYKEIOY (EL551123)                                                                                                    | ΙΩΑΝΝΗΣ ΚΑΛΥΒΑΣ                                                                                        | <b>A</b>  |
| 👂 Συχνές ερωτήσεις         | AAFEBPA B' AYKEIOY (ELS51125)                                                                                                    | ΙΩΑΝΝΗΣ ΚΑΛΥΒΑΣ                                                                                        |           |
|                            | Ανάπτυξη Εφαρμογών σε Προγραμματιστικό Περιβάλλον (EL551111)                                                                                         | ΙΩΑΝΝΗΣ ΠΡΑΤΤΑΣ                                                                                        |           |
|                            | ΑΟΘ (ΚΕΦΑΛΑΙΟ 1ο)                                                                                                    | ΓΕΩΡΓΙΟΣ ΚΑΡΡΑΣ                                                                                        |           |
|                            | Αρχαία Γ τάξης (EL551115)                                                                                                    | ΑΓΓΕΛΙΚΗ ΤΡΟΥΣΣΑ                                                                                       | <b>a</b>  |
|                            |                                                                                                    |                                                                                                    |           |
|                            | ΒΙΟΛΟΓΙΑ Γ΄Υγείας (EL551129)                                                                                                    | ΜΑΡΙΑ ΒΛΑΒΑΚΗ                                                                                          |           |
|                            | ΒΙΟΛΟΓΙΑ Γ΄Υγείας (EL551129)<br>Γεωλογία & Διαχείριση Φυσικών Πόρων (EL551127)                                                                       | ΜΑΡΙΑ ΒΛΑΒΑΚΗ<br>ΕΜΜΑΝΟΥΗΛ ΑΔΑΛΗΣ                                                                      | <br>      |
|                            | ΒΙΟΛΟΓΙΑ Γ΄Υγείας (EL551129)<br>Γεωλογία & Διαχείριση Φυσικών Πόρων (EL551127)<br>ΓΕΩΜΕΤΡΙΑ Α' ΛΥΚΕΙΟΥ (EL551124)                                    | ΜΑΡΙΑ ΒΛΑΒΑΚΗ<br>ΕΜΜΑΝΟΥΗΛ ΑΔΑΛΗΣ<br>ΙΩΑΝΝΗΣ ΚΑΛΥΒΑΣ                                                   |           |
|                            | ΒΙΟΛΟΓΙΑ Γ΄Υγείας (ELSS1129)<br>Γεωλογία & Διαχείριση Φυσικών Πόρων (ELSS1127)<br>ΓΕΩΜΕΤΡΙΑ Α΄ ΛΥΚΕΙΟΥ (ELSS1124)<br>ΓΕΩΜΕΤΡΙΑ Β΄ ΛΥΚΕΙΟΥ (ELSS1113) | ΜΑΡΙΑ ΒΛΑΒΑΚΗ           ΕΜΜΑΝΟΥΗΛ ΑΔΑΛΗΣ           ΙΩΑΝΝΗΣ ΚΑΛΥΒΑΣ           ΔΕΣΠΟΙΝΑ-ΝΤΕΜΠΥ<br>ΡΗΝΙΟΥ |           |